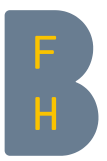

## Eine Datei hochladen

Ziel

In diesem Dokument erfahren Sie, wie Sie eine einzelne Datei von der Festplatte Ihres Computers in einen Moodle-Kurs hochladen können.

## Eine einzelne Datei hochladen

Aktivieren Sie zunächst den Bearbeitungsmodus durch einen Klick auf "Bearbeiten einschalten".

Am einfachsten ist es, wenn die Datei per Drag and Drop eingefügt wird. Dazu greifen Sie die Datei vom Verzeichnis auf Ihrem Computer und lassen sie an der gewünschten Stelle im Moodle-Kurs wieder los.

| F                                 |                                                               | Bearbeiten ausschalten Schnellzugriff 👻 Deutsch (de) 👻 Q 🔺 🗩 Tina Teacher 💂 👻 |
|-----------------------------------|---------------------------------------------------------------|-------------------------------------------------------------------------------|
| ×                                 | HdEL Musterkurs<br>Startseite / Meine Kurse / HdEL Musterkurs | Bearbeiten ist eingeschaltet Bearbeiten ausschalten                           |
| ☆ Startseite                      |                                                               | Block hinzufügen                                                              |
| HdEL Musterkurs  Teilnehmer/innen | 🕈 👼 Ankündigungen 🖋                                           | Bearbeiten ▼ ▲ Hinzufügen                                                     |
| Badges                            | Mit Drag a<br>hineingezo                                      | nd Drop                                                                       |
| I Bewertungen                     | + Illenid I &                                                 | Bearbeiten -                                                                  |
| Allgemeines                       | Datei(en) hier hinzufügen                                     |                                                                               |
| 🗅 Thema 1                         |                                                               | Material oder Aktivität anlegen                                               |

Abbildung 1: Kursseite im Bearbeitungsmodus - Datei mit Drag and Drop einfügen

Eine andere Möglichkeit basiert auf mehreren Dialogfeldern.

Suchen Sie sich im Kurs einen Abschnitt aus, in dem Sie eine Datei ablegen möchten, und wählen Sie im aufklappbaren Menu "Material oder Aktivität anlegen" die Option **"Datei"**.

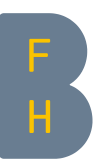

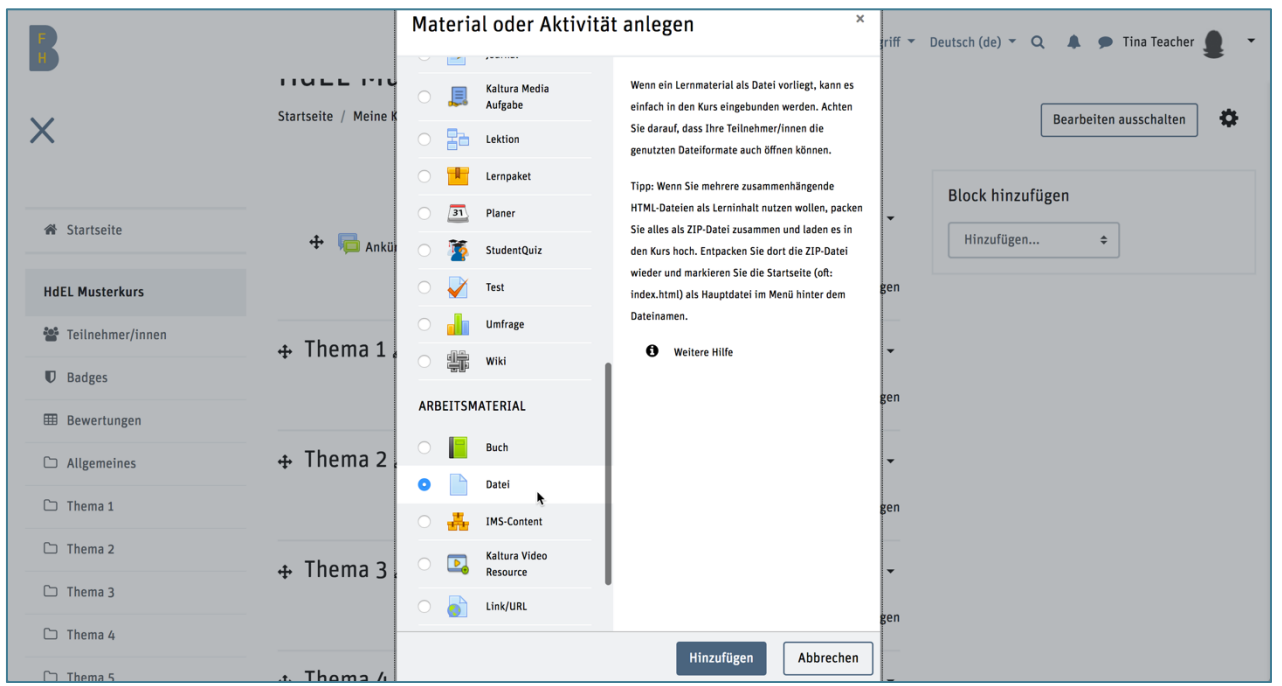

Abbildung 2: Kursseite im Bearbeitungsmodus - Material oder Aktivität anlegen > Option: Datei

Daraufhin wird das Formular "Datei hinzufügen" angezeigt (Abbildung 3): Nur das Feld "Name" muss hier obligatorisch ausgefüllt werden. Die weiteren Einstellungen und Angaben sind optional. Wollen Sie nun eine Datei hochladen, geschieht dies über die Icon-Schaltfläche "Datei hinzufügen" in der Mitte des Formulars.

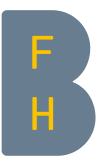

| Allgemeines       |                                                       | "Name" ausfüllen                     |
|-------------------|-------------------------------------------------------|--------------------------------------|
| Name 🕕            |                                                       | erscheint als Link                   |
| Beschreibung      | $\begin{array}{c ccccccccccccccccccccccccccccccccccc$ | auf der Kursseite<br>(obligatorisch) |
|                   |                                                       |                                      |
|                   |                                                       | Beschreibung<br>(optional)           |
|                   | 🗌 Beschreibung im Kurs zeigen 😧                       |                                      |
| Dateien auswählen | Maximale Dateigrösse: 100MB                           |                                      |
|                   | Dateien                                               | Datei hinzufügen                     |
|                   | Bewegen Sie Dateien in dieses Feld (Drag-and-drop)    |                                      |
| Darstellung       |                                                       |                                      |
| Weitere Einstel   | lungen                                                |                                      |
| Voraussetzunge    | en                                                    |                                      |
| Tags              |                                                       |                                      |
|                   |                                                       |                                      |

Abbildung 3: Formular "Datei hinzufügen"

Es ist auch möglich mittels Drag and Drop eine Datei in die Fläche neben "Dateien auswählen" zu ziehen.

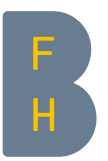

Wenn Sie – angenommen, Sie benutzen nicht Drag and Drop – auf die Schaltfläche "Datei hinzufügen" klicken, öffnet sich ein weiteres Fenster (Abbildung 4). Hier können Sie verschiedene Quellen für Ihre Datei auswählen.

| Dateiauswahl                 | x                                                |  |
|------------------------------|--------------------------------------------------|--|
| 📶 Letzte Dateie <del>n</del> | Zuletzt von mir hochgeladene Dateien 🗰 📰 🖿       |  |
| 🚵 Datei hochladen            | Neue Dateien hochladen                           |  |
| m Meine Dateien ———          | "Meine Dateien"-Bereich auf dem Server           |  |
| 🕿 OneDrive 🛛 ———             | Dateien auf OneDrive gewählt.                    |  |
| 🖎 URL-Downloader             | Speichern unter                                  |  |
|                              | •                                                |  |
|                              | Autor/in                                         |  |
|                              | Tina Teacher                                     |  |
|                              | Lizenz Alle Rechte vorbehalten ÷ Datei hochladen |  |
|                              |                                                  |  |

Abbildung 4: Fenster "Dateiauswahl" (1)

In der Regel wollen Sie eine neue Datei hochladen. Dazu wählen Sie in dieser Auswahl die Option "Datei hochladen" und wählen Sie dann über die Schaltfläche "Durchsuchen" die gewünschte Datei auf Ihrer Festplatte aus.

| Dateiauswahl                |                                                                      | ×                   |                                                     |
|-----------------------------|----------------------------------------------------------------------|---------------------|-----------------------------------------------------|
|                             | Anhang                                                               |                     |                                                     |
| 🕿 OneDrive 💁 URL-Downloader | DurchsuchenIeine Datei ausgewählt.<br>Speichern unter                | Datei au<br>Dateina | uf Festplatte auswählen<br>men anpassen (opt)       |
|                             | Autor/in Tina Teacher Lizenz Alle Rechte vorbehalten Datei hochladen | Lizenz<br>Hochlad   | amen anpassen (opt)<br>anpassen<br>den abschliessen |
|                             |                                                                      |                     |                                                     |

Abbildung 5: Fenster "Dateiauswahl" (2)

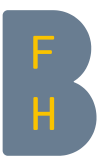

Danach können Sie über den Klick auf die Schaltfläche "Datei hochladen" die Datei in das Formular einbinden (Abbildung 5).

| 5                   | Bearbeiten ausschalten Schnellzugriff 🔻 Deutsch (de) 👻 🔍 🌲 🗩                                                                                                    | Tina Teacher |
|---------------------|----------------------------------------------------------------------------------------------------|--------------|
| <                   | HdEL Musterkurs<br>Startseite / Meine Kurse / HdEL Musterkurs / Thema 1 / Beispieldatei.docx / Einstellungen                                                                                                    |              |
| 备 Startseite        | Block hinzufügen                                                                                                    |              |
| HdEL Musterkurs     | Bearbeile Datei in inema 1     + Alles aufklappen     Hinzufügen                                                                                                    |              |
| 📽 Teilnehmer/innen  | ✓ Allgemeines                                                                                                    |              |
| Badges              | Name 9 Beispieldatei.docx                                                                                                    |              |
| Bewertungen         | Beschreibung $\mathbf{i} \bullet \mathbf{B} \mathbf{I} \mathbf{I} \bullet \mathbf{V} \bullet \mathbf{I} \equiv  \mathbf{E}  \bullet \mathbf{S}$                                                                                                    |              |
| □ Allgemeines       |                                                                                                    |              |
| 🗅 Thema 1           |                                                                                                    |              |
| 🗅 Thema 2           |                                                                                                    |              |
| 🗅 Thema 3           |                                                                                                    |              |
| 🗅 Thema 4           |                                                                                                    |              |
| 🗅 Thema 5           | Beschreibung im Kurs zeigen 2                                                                                                    |              |
| 🗅 Thema 6           | Dateien auswählen Maximale Dateigrösse: 100MB                                                                                                    |              |
| Kursmediengalerie   | D D 📥 📰 🔳                                                                                                    |              |
| Dashboard           |                                                                                                    |              |
| Meine Medien        | Datei hochgelade                                                                                                    | en           |
| 🛗 Kalender          | Boicnieldstei d                                                                                                    |              |
| Meine Dateien       | Justice and the second second s |              |
| Meine Kurse         | Darstellung                                                                                                    |              |
| S HdEL Cours modele | Weitere Einstellungen                                                                                                    |              |
| S HdEL Musterkurs   | Voraussetzungen                                                                                                    |              |
| HdEL sample course  | ▹ Tags                                                                                                    |              |
|                     | Speichern und zum Kurs Speichern und enzeigen Abbrechen Speichern und z                                                                                                    | um Kurs"     |
|                     |                                                                                                    |              |

Abbildung 6: Formular "Datei hinzufügen"

Klicken Sie die Schaltfläche "Speichern und zum Kurs" an, dann wird die neue Datei auf der Kursseite Angezeigt (Abbildung 6).

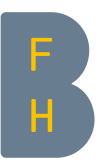

| F               | Bearbeiten einschalten Schnellzugriff 👻 Deutsch (de) 👻 🔍 🔺 🗩 Tina Teacher 💂       | • |
|-----------------|-----------------------------------------------------------------------------------|---|
| ★ Startseite    | HdEL Musterkurs Startseite / Meine Kurse / HdEL Musterkurs Bearbeiten einschalten | > |
| HdEL Musterkurs | Rakündigungen                                                                     |   |
| Badges          | Thema 1                                                                           |   |
| I Bewertungen   | Seispieldatei.docx                                                                |   |
| Allgemeines     |                                                                                   |   |
| 🗅 Thema 1       | Thema 2                                                                           |   |
| 🗅 Thema 2       |                                                                                   |   |
| 🗅 Thema 3       | Thema 3                                                                           |   |
| 🗅 Thema 4       |                                                                                   |   |

Abbildung 7: Kursseite mit hochgeladener Datei